# LoRa APRS-iGate für den Raspberry PI

(c) 2024, Peter Stirnimann, hb9pae@gmail.ch Software-Version: 1.3

Revision: 2024-10-12 Version 1.3.0 Finale Version

| Status                   | Wetter Logfile | Konfiguration | Info                             |
|--------------------------|----------------|---------------|----------------------------------|
| Status - LoRa APRS-iGate |                |               |                                  |
| iGate Call               | HB9PAE-1       |               |                                  |
| Connect to APRS-IS       | 5 True         |               |                                  |
| iGate LAT                | 47.54645       |               |                                  |
| iGate LON                | 8.91262        |               |                                  |
| iGate Altitude           | 483            |               |                                  |
| Sensor BME280            | False          |               |                                  |
| BME280 Intervall         | 300            |               |                                  |
| Temperatur               | 1.0            |               |                                  |
| Luftdruck                | 1.0            |               |                                  |
| Luftfeuchtigkeit         | 1.0            |               |                                  |
| Last Message             | None           |               |                                  |
| RSSI                     | 0              |               |                                  |
| Pkt RSSI                 | 0              |               |                                  |
| SNR                      | 0              |               |                                  |
| Packet Err               | 0              |               |                                  |
| APRS-IS Message          | 1              |               |                                  |
| RX Count                 | 0              |               |                                  |
| Wx-Data                  | False          |               |                                  |
| WX Intervall             | 300            |               |                                  |
| Beacon Intervall         | 600            |               |                                  |
| Beacon Message           | -x             |               |                                  |
| Uptime                   | 0h 0m 39s      |               |                                  |
| Version                  | 0.9.7          |               |                                  |
| DirtyFlag                | False          |               |                                  |
|                          | 2023-08-18     | 3 12:52:47    | Copyright © hb9pae@swiss-artg.ch |

# Allgemeines

Der LoRa Empfänger empfängt Positionssignale und APRS-Meldungen im Amateurradio LoRa-Band (433.775 MHz). Die decodierten APRS-Meldungen werden anschliessend an die APRS Datenbank weitergeleitet. Diese können anschliessend unter http://aprs.fi abgerufen und angezeigt werden.

Die empfangenen Daten werden im Status-Report auf dem OLED-Display oder über einen Webbrowser :5000 (http://192.168.0.123:5000) abgerufen werden.

Das Python Programm IGate.py steuert das LoRa RPI-Board der SWISS-ARTG mit dem RF95W Chip RF-Hope als LoRa-Empfänger. Weitere Informationen zum RPI-Board unter: https://www.swiss-artg.ch/index.php? id=174 (Menu: Digital Data > LoRa-APRS > LoRa Gateway)

## Neues in der Version 1.3.0

- Das Konfigurationsmenu im Web-Interface ist mit einem Passwort geschützt.
- Dialoge auf dem OELD-Display überarbeitet.
- Tastenbelgung überarbeitet.
- Umstallung Betriebssystem auf Debian 12 / Python 3.11.
- Ersatz der veralteten Python Bibliotheken.
- Anpassungen lora.c Compileroptionen.
- Modul HMI.py in Button.py und Display.py aufgeteilt.
- Button.py: neue Lib Igoio, Tastenbelegung neu
  - 1:Status, 2: Pkt Info, 3: Config 4: Menu up, 4 Menu Down.
- Display.py: neue Lib oled-txt (Ersatz für die veraltete Adafruit-SSD1306 Lib).

## Copyright

Das hier dokumentierte Programm ist Open Source, der Programmcode ist frei verfuegbar.

### Projektdokumentation

- Quellprogramme und Beschreibungen unter https://cloud.hoststar.ch/s/GytsTsQSYSoyAXk
  - Imagedatei zum Raspberry PI Version 3+ / 4:
  - Schema, Stückliste, Aufbauanleitung
  - Kurzbeschreibung und Installationsanleitung

### Bausatz LoRa APRS-iGate RPI-Aufsteckplatione

Die SWISS-ARTG stellt bietet einen Bausatz (Platine und alle Bauteile, solange Vorrat) an. Interessenten melden sich unter info@swiss-artg.ch oder beim Autor.

#### Bestückung RPI-Board

Schema, Stückliste und Aufbauanleitung sind auf der SWISS-ARTG Webseite oder im Git-Repository verfügbar.

#### Modifikation RPI-Board

Die neue Version vom RPI-Board muss nicht modifiziert werden. Versions-Beschriftung oberhalb Diode D1: «231125».

Die erste Generation des RPI-Boards der SWISS-ARTG muss für den Interrupt-Betrieb modifiziert werden. Verbinde dazu Pin 14 vom RFM96W (DIO 0) mit Pin 11 (BCM17) vom RPI 40-pol Header.

#### Wetterstation

Falls ein Sensor BME280 angeschlossen und aktiviert ist ("SENSOR BME280 = True" wird der Sensor alle 5 Minuten abgefragt. Ist das FLag "Wx-Data = True" werden die Sensordaten auch an APRS.FI gesendet. Die Sensordaten werden intern im Menue "Wetter" angezeigt.

# Installation

Für die Installation wird ein IMAGE zur Verfügung gestellt. Programme und Beschreibungen stehen unter https://cloud.hoststar.ch/s/GytsTsQSYSoyAXk zum Download zur Verfügung. Eine Projektbeschreibung und weitere Informtionen sind auf der SWISS-ARTG Webseite (Menu: Digital Data > LoRa APRS > LoRa Gateway) zu finden.

Installiere das Image-File mit einem Imager-Programm (z.B. Raspberry Pi Imager) auf eine SD-Karte (mindestens 8 GB).

# Manuelle Installation

Der Programmcode kann auch manuell installiert werden. Dabei müssen die erforderlichen Bibliotheken und Quellprogramme installiert werden. Weitere Hinweise zur manuellen Installation sind im INSTALL.md dokumentiert.

### Inbetriebnahme

- Das modifizierte LoRa RPI-Board auf dem Raspberry PI aufstecken.
- Die programmierte SD-Karte im RPI einstecken.
- RPI mit dem lokalen Netzwerk verbinden.
- PRI mit der Stromversorgung (5 VDC) versorgen.

Nach dem ersten Start des Raspberry PI wird das Filesystem auf der SD-Karte expandiert, es folgen mehrere Restarts. Nach dem erfolgreichen Start des Programmes erscheint der Welcome-Bildschirm auf dem OLED-Display.

# Konfiguration

Die Konfiguration der persönlichen Daten (Rufzeichen, Koordinaten etc.) erfolgt über einen Web-Browser:

- Adresse <http://:5000>, Reiter Konfiguration
- Abfrage Benutzer und Passwort. Als Benutzername wird das iGate Rufzeichen verwendet.
  - Default Benutzer: "NOCALL" (aktuelles Rufzeichen iGate), Passwort "geheim".
  - Das Passwort kann im Konfigurationsmenu geändert werden.
- Trage iGate Rufzeichen, den Passcode und die Standortdaten im Konfigurations-Formular ein und speichere die Daten. Die Parameter werden im File /opt/RPI-iGate-LoRa/igate.ini abgespeichert.

### Spezielle Parameter

- EN\_APRSIS: True / False: Bestimmt, ob das iGate Daten an das APRS-IS System übermittelt.
- EN\_BME280: True / False: BME280 Sensor angeschlossen
- EN\_WXDATA: True / False: Bestimmt ob die BME280 Sensordaten als WX-Bake an das APRS-IS geliefer werden.

# Bedienung über das Terminal

Das Terminal (Konsole) kann über SSH oder direkt mit Bildschirm und Tastatus am RPI erreicht werden.

#### Start Befehl

• sudo systemcontrol start igate.service

Automatischer Start nach dem Booten

• sudo systemctrol enable igate.service

### Funkion der 5 Tasten

Die drei unteren Tasten auf dem RPI-Board wählen den Anzeigemode

- Taste links > Status
- Taste mitte > Konfiguration
- Taste rechts > Letzte Meldung

Die beiden oberen Tasten unter dem Display (Menu vor/zurück) ermöglichen den sequentiellen Aufrauf aller Dialoge.

#### Hardwarekonfiguration

Der LoRa Treiber erwartet folgende Hardwarekonfiguration (File LORA/lora.c)

- int ssPin = 10; // ChipSelect BCM 8
- int dio0 = 21; // IRQ BCM 5
- int RST = 22; // RESET BCM 6